# 단체 학습자 등록 매뉴얼

# 순서대로 따라하세요^^

- 이메일 인증을 할 수 없는 경우, 학습자 최대 50 명까지 내 아이디 밑으로 등록 가능
   예) 초등학교 담임교사 반 친구들 25명 등록
- 2. 처음 비밀번호는 편의상 간단하게 설정하기
- 3. 단체 학습자 생성 후 개인별 비밀번호 변경가능

## 먼저, 선생님이나 이메일 인증이 가능한, 한 사람이 홈페이지에 가입을 하고 시작합니다!

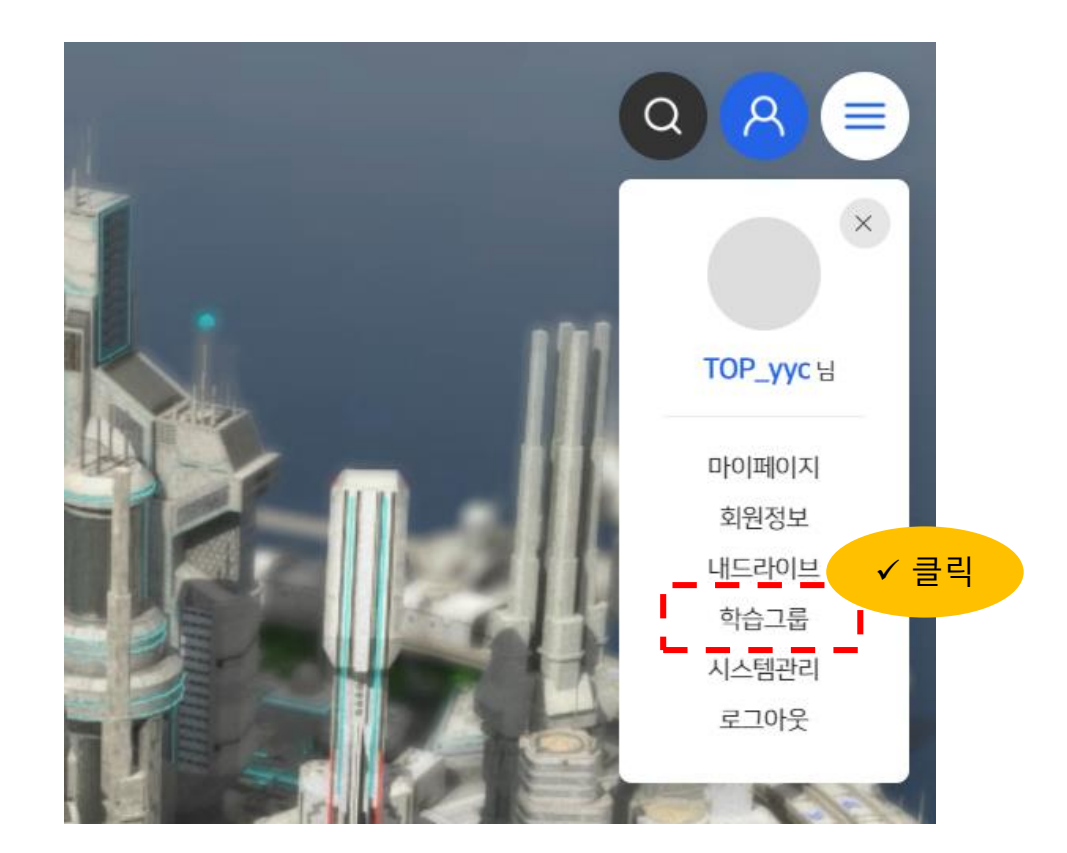

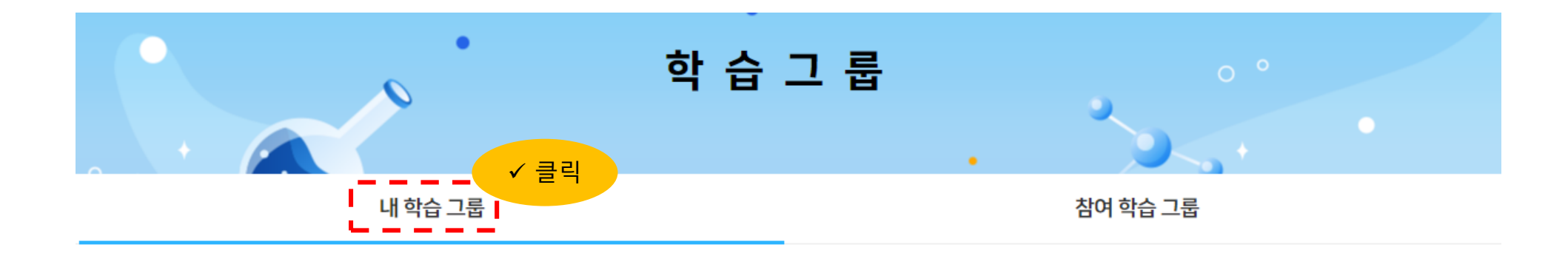

내 학습 그룹

| 최신순 ▼       | 전체기간 🔻 아이디로 | 검색해주세요. Q |           |         |     |    | 학습자 등록 |
|-------------|-------------|-----------|-----------|---------|-----|----|--------|
|             |             |           |           |         |     |    |        |
| No          | 아이디         | 별명        | 출생연도      | 가입일     | 이메일 | 지역 | 상태     |
|             |             |           | 등록된 멤버학습자 | 가 없습니다. |     |    |        |
| 10 ▼ 0건중1~0 |             |           | K         | < 1 >   | ×I  |    |        |

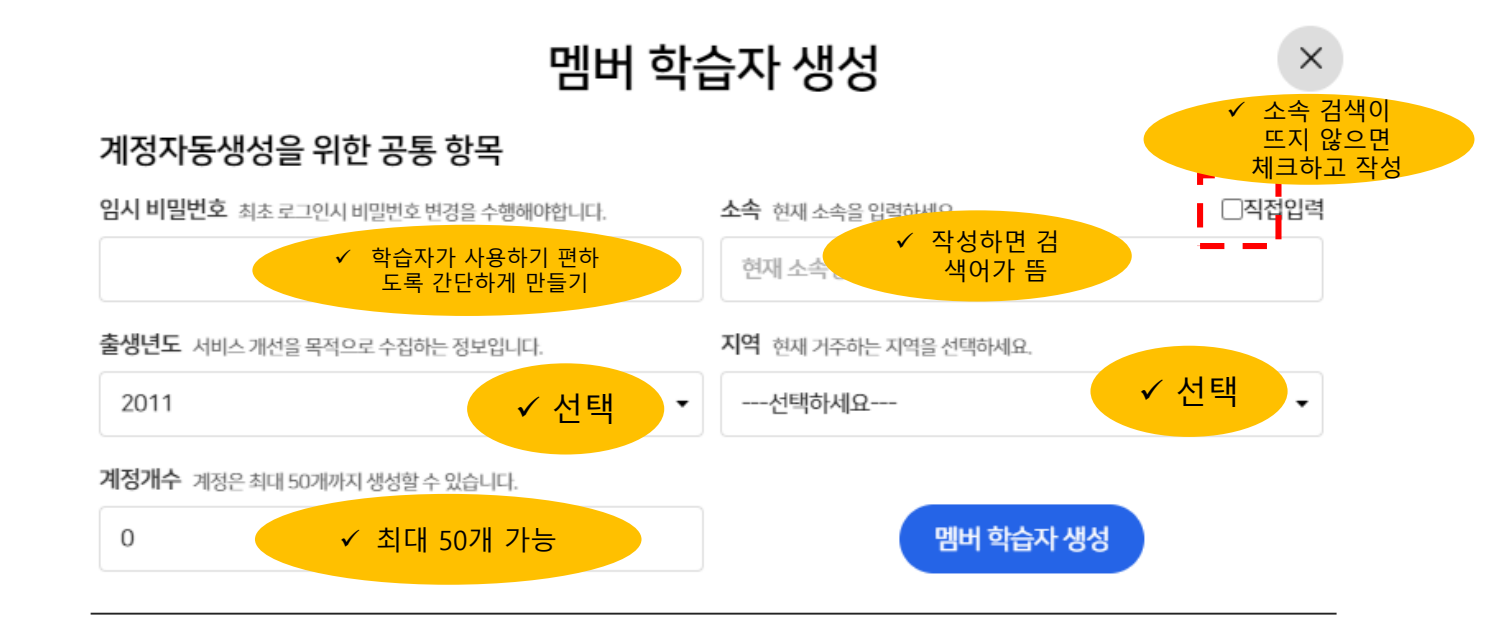

## 멤버 학습자를 생성해 주세요.

계정생성 취소

## 멤버 학습자 생성

×

### 계정자동생성을 위한 공통 항목

| 임시 비밀번호 최초 로그인시 비밀번호 변경을 수행해야합니다.    | <b>소속</b> 현재 소속을 입력하세요. □직접입력 |
|--------------------------------------|-------------------------------|
| 1111                                 | 서울가양초등학교 (서울특별시 강서구)          |
| <b>출생년도</b> 서비스 개선을 목적으로 수집하는 정보입니다. | <b>지역</b> 현재 거주하는 지역을 선택하세요.  |
| 1992 -                               | 서울특별시 🔻                       |
| <b>계정개수</b> 계정은 최대 50개까지 생성할 수 있습니다. | ✓ 클릭                          |
| 2                                    | 멤버 학습자 생성                     |

## 멤버 학습자를 생성해 주세요.

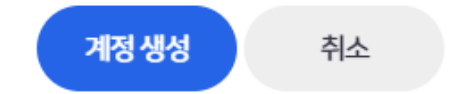

# 멤버 학습자 생성

## Х

### 계정자동생성을 위한 공통 항목

| 임시 비밀번호 최초로        | 르그인시 비밀번호 변경을 수 | 행해야합니다.     | <b>소속</b> 현재 소속을 입력하세요. |          | □직접입력      |  |
|--------------------|-----------------|-------------|-------------------------|----------|------------|--|
| 1111               |                 |             | 서울가양초등학교 (서울특별시 강서구)    |          |            |  |
| <b>출생년도</b> 서비스개선  | 을 목적으로 수집하는 정보입 | 입니다.        | 지역 현재 거주하는 지역을 선택하세요.   |          |            |  |
| 1992 •             |                 |             | 서울특별시 🔻                 |          |            |  |
| <b>계정개수</b> 계정은 최대 | 50개까지 생성할 수 있습니 | 다.          |                         |          |            |  |
| 2                  |                 |             | 멤                       | 버 학습자 생성 |            |  |
|                    |                 |             |                         |          | ✓ 2개 계정 생성 |  |
| 아이디                | 별명              | 소속학교        | 출생년도                    | 지역       | 확인 가능      |  |
| admin_m1           | 한국과학기술정         | 서울가양초등학교 (  | 1992 -                  | 서울특별시    | • –        |  |
| admin_m2           | 한국과학기술정         | 서울가양초등학교 (/ | 1992 -                  | 서울특별시    | • +        |  |

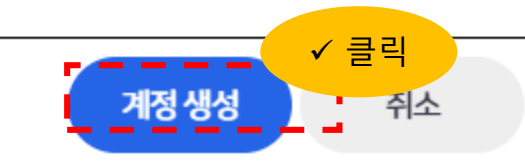

| <u> </u>                             |                 | 학 습                   | 그 룹                     |           |       |
|--------------------------------------|-----------------|-----------------------|-------------------------|-----------|-------|
| 내 한습 그                               | <b>.</b>        |                       |                         | •<br>참여 3 | 한습 그룹 |
|                                      |                 | 멤버 학습                 | 슼자 생성                   |           | ×     |
| 계정자 <del>동</del> 생성                  | 을 위한 공통 항목      | <u>1</u>              |                         |           |       |
| 임시 비밀번호 최초                           | 로그인시 비밀번호 변경을 수 | >행해야합니다.              | <b>소속</b> 현재 소속을 입력하세요. |           | □직접입력 |
| 1111                                 |                 |                       | 서울가양초등학교 (서울            | 특별시 강서구)  |       |
| <b>출생년도</b> 서비스 개선을 목적으로 수집하는 정보입니다. |                 | 지역 현재 거주하는 지역을 선택하세요. |                         |           |       |
| 1992 -                               |                 | 서울특별시                 |                         |           |       |
| <b>계정개수</b> 계정은 최대                   | 50개까지 생성할 수 있습니 | LL.                   |                         |           |       |
| 2                                    |                 |                       | 멤                       | 버 학습자 생성  |       |
| 아이디                                  | 별명              | 소속학교                  | 출생년도                    | 지역        |       |
| admin_m1                             | 한국과학기술정         | 서울가양초등학교 (/           | 1992 •                  | 서울특별시     | •     |
| admin_m2                             | 한국과학기술정         | 서울가양초등학교 (/           | 1992 -                  | 서울특별시     | • +   |
|                                      |                 |                       |                         |           |       |

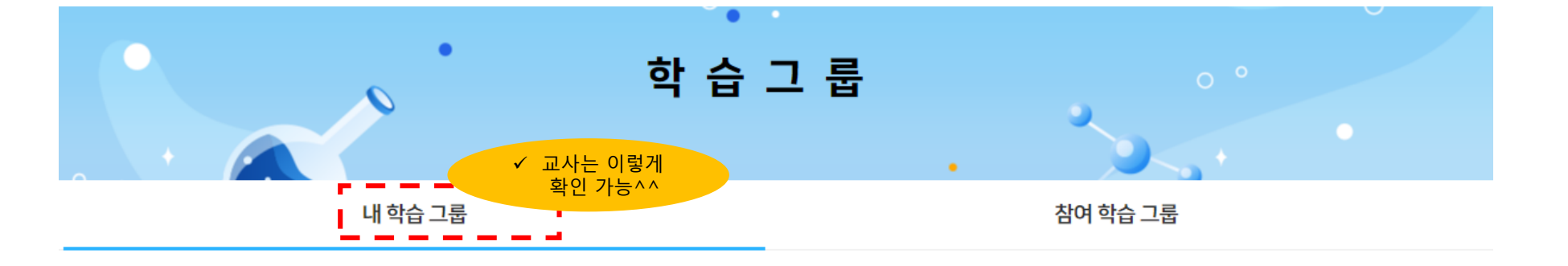

내 학습 그룹

| _ |            |        |       |
|---|------------|--------|-------|
|   | 디로 검색해주세요. | 전체기간 👻 | 최신순 ▼ |

| No      | 아이디      | 별명                                                                                           | 출생연도                                   | 가입일        | 이메일 | 지역    | 상태  |
|---------|----------|----------------------------------------------------------------------------------------------|----------------------------------------|------------|-----|-------|-----|
|         | admin_m1 | 한국과학기술정보연구원_멤버1                                                                              | 1992                                   | 2023-10-10 |     | 서울특별시 | 참여중 |
|         | admin_m2 | 한국과학기술정보연구원_멤버2                                                                              | 1992                                   | 2023-10-10 |     | 서울특별시 | 참여중 |
| 10 - 2건 | र्ह्र1~2 | <ul> <li>✓ 2명의 학생에게 각각 계정 부</li> <li>✓ 초기 비밀번호는 동일(여기서</li> <li>✓ 아이디와 비번으로 로그인 후</li> </ul> | 여<br>는 1111)<br>, 각자 수정 가 <sup>.</sup> | 능 > >      |     |       |     |

# 로그인

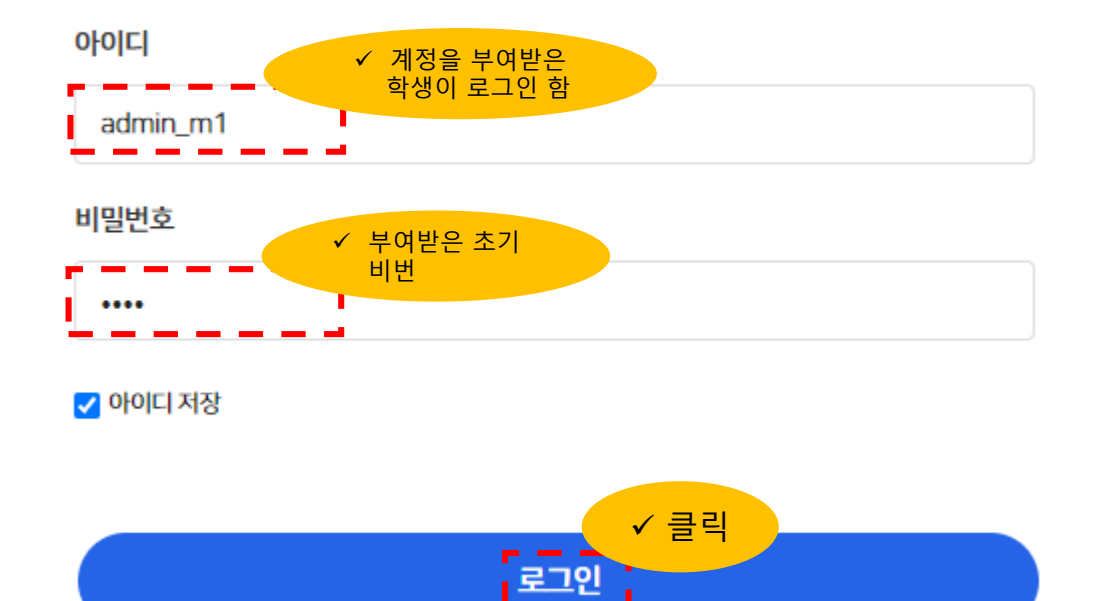

아이디 찾기 비밀번호 찾기 회원가입

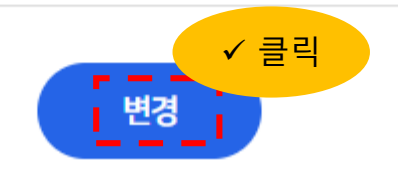

비밀번호를 한번 더 입력해주세요.

#### . 새로운 비밀번호 확인

8자 이상의 영문, 숫자, 특수문자 중 2개 이상을 조합해주세요.

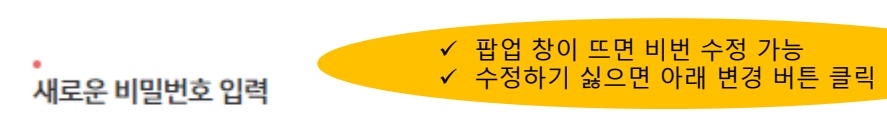

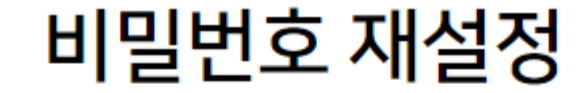

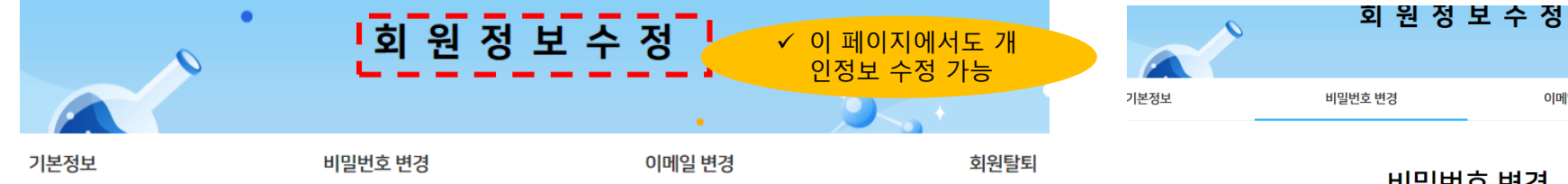

기본정보

| 아이디             | 프로필 이미지 |
|-----------------|---------|
| admin_m1        |         |
| 별명              |         |
| 한국과학기술정보연구원_멤버1 |         |
| 이메일             |         |
|                 |         |

| _ | <b>.</b> |
|---|----------|
| _ | <b>T</b> |

학생

### 소속학교

서울가양초등학교 (서울특별시 강서구)

### 출생년도

1992

### 지역

서울특별시

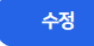

## 비밀번호 변경

이메일 변경

#### 현재 비밀번호

| 현재 비밀번호를 입력해주세요.       |  |
|------------------------|--|
| 새로운 비밀번호 입력            |  |
| 새로운 비밀번호를 입력해주세요.      |  |
| 새로운 비밀번호 화인            |  |
|                        |  |
| 새로운 비밀번호를 한번 더 입력해주세요. |  |

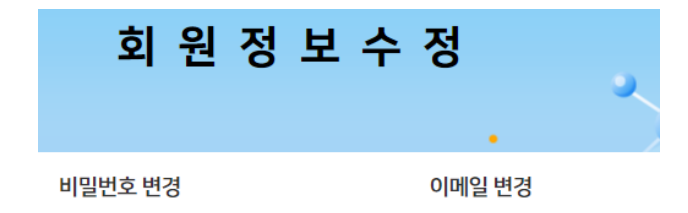

## 이메일 변경

회원님은 현재 멤버 학습자이므로 등록된 이메일 정보가 없습니다. 새로운 이메일을 등록하면 향후에 계정을 분실하더라도 독립적으로 아이디/비밀번호 찾기를 수행할 수 있습니다.

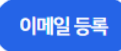

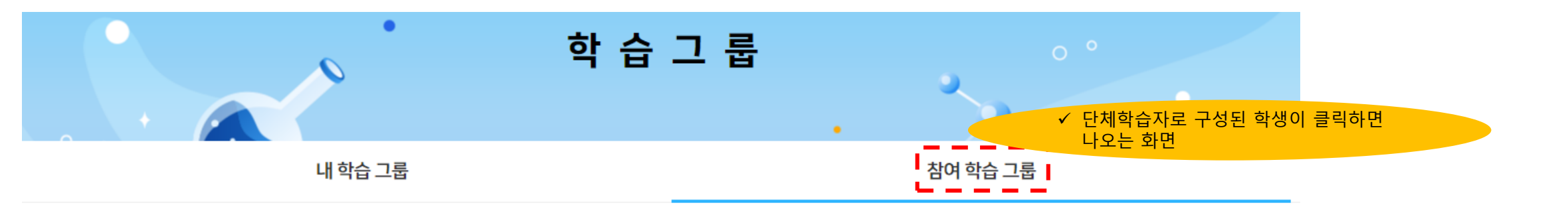

# 참여 학습 그룹

| 한국과학기술정보연구원 (admin)<br>admin@waglewagle.com<br>학습 관리자                                 | 기타<br>학습 시작일 : 2023-10-10 |
|---------------------------------------------------------------------------------------|---------------------------|
| 최신순 ▼ 전체기간 ▼ 아이디로 검색해주세요. Q                                                           |                           |
| admin_m1         ✓         admin_m2           한국과학기술정보연구원_멤버1         한국과학기술정보연구원_멤버2 |                           |
| 참여일 : 2023-10-10 참여일 : 2023-10-10                                                     | <b>단체</b> 학습자             |

단체학습자 가입 끝^^ 문의전화 02-3299-6210